THE DIOCESE OF GLOUCESTER ACADEMIES TRUST

### Last Reviewed: 24 November 2023

# **Related Party Suppliers**

#### Overview

EFSA rules have changed with respect to related party transactions. Simply put, a related party is one where anyone in our organisation has a relationship or business interest with the organisation/supplier we are acquiring goods or services from. The updated rules apply even if there is no charge for the services.

Any transaction where we are intending to use a related party requires confirmation from EFSA in some way. Checks are greater the higher the value. This applies even if the contract value is  $\pounds 0.00$ .

In order to make visible those suppliers that have been identified as being a related party, the following enquiry is available on the finance system.

Please also note that suppliers can be added/removed from the list if their status changes.

If you think you have identified a related party supplier not on the list, please submit a supplier modification request with details or talk to the central finance team.

## I. Enquires – Related Party Suppliers

#### I.I. Menu

Search – Customer/Suppliers – Available Suppliers

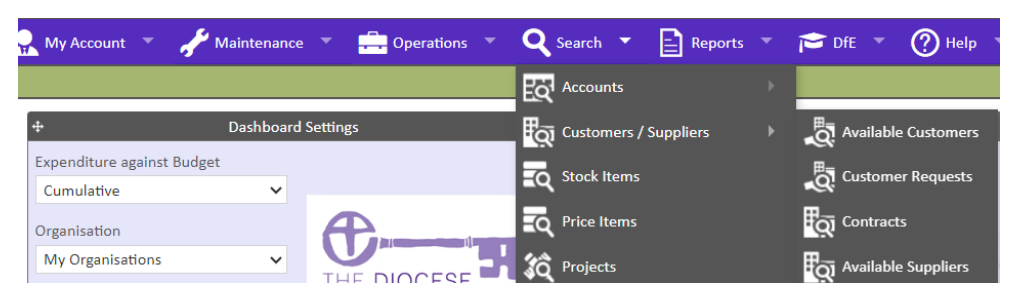

## Finance Handbook

Last Reviewed: 24 November 2023

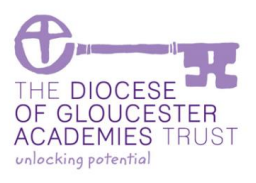

### I.2. Search Criteria

| 👷 My Account 🔻 🥜 Maintena                                                                                                    | nce 🔻 🚔 Operations 🔻 🝳 Search 🔻 📄 Reports 🔻 🎓 DfE 👻 🥐 Help 💌 |  |  |  |  |  |
|----------------------------------------------------------------------------------------------------|--------------------------------------------------------------|--|--|--|--|--|
| Search Suppliers                                                                                                    |                                                              |  |  |  |  |  |
| New Search                                                                                                    |                                                              |  |  |  |  |  |
| Supplier Code<br>Name<br>Related Party<br>Main Product<br>Pay Group<br>Include Inactive<br>Is Preferred<br>Non Order Invo<br>Is Confidential | NO<br>UNKNOWN<br>YES                                         |  |  |  |  |  |
| Search 👂 Clear 💸                                                                                                    |                                                              |  |  |  |  |  |

| Step | Description                                                                                                    |                                                                                    |  |  |  |  |
|------|----------------------------------------------------------------------------------------------------|------------------------------------------------------------------------------------|--|--|--|--|
| I    | We Account   Image: Contractions     Search Suppliers     Nome     Related Party     Related Party     Pay Group     Includes Instative     Is Preferred     Non Chele Insoluting Allowed     Is Confidential     Search Specifier Code     Clear Image: Code     Supplier Code     Includes Instative     Is Deferred     Is Confidential     Clear Image: Code     Search Specifier Code | There are three search criteria under<br>the related party option.<br>Select 'YES' |  |  |  |  |
| 2    | Search to see the results.                                                                                                    |                                                                                    |  |  |  |  |

## Finance Handbook

Last Reviewed: 24 November 2023

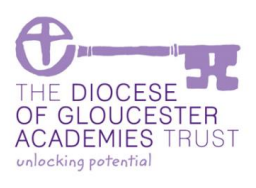

### I.3. Results

| 🡷 My Account 👻 🥕 Maintenance 👻 🚔 Operations 👻 🔍 Search 👻 📄 Reports 👻 🖝 DfE 👻 🕐 Help 👻 |                                       |          |          |    |              |    |          |         |
|---------------------------------------------------------------------------------------|---------------------------------------|----------|----------|----|--------------|----|----------|---------|
|                                                                                       |                                       |          |          |    |              |    | Ke       | eren Ba |
| Search Suppliers                                                                      |                                       |          |          |    |              |    |          |         |
| Supplier List                                                                         |                                       |          |          |    |              |    |          |         |
| New Search 🗩                                                                          |                                       |          |          |    |              |    | (        | 2       |
| Double click a row to view the       Display     25     Records     Explanation       | erecord                               |          | _        | _  | _            |    | Search : | 5       |
| Supplier Code                                                                         | ≎ Name                                | Postcode | Inactive | \$ | Confidential | \$ | Ä        |         |
| SPI003                                                                                | Spirit Education Services             | GL2 0SG  | X        |    | ×            |    | View     |         |
| VIN001                                                                                | Viney Hill Christian Adventure Centre | GL15 4NA | Х        |    | ×            |    | View     |         |
| Total Records: 2                                                                      |                                       |          |          | _  | _            | _  |          | Page    |

| Step | Description                                                                                                    |                                                                |  |  |  |
|------|----------------------------------------------------------------------------------------------------|----------------------------------------------------------------|--|--|--|
| I    | The results are displayed.                                                                                                    |                                                                |  |  |  |
|      | Click on the hame in order to sort the results in hame order/reverse h                                                                                                    | ane order.                                                     |  |  |  |
| 2    | A My Annual  A My Annual | Start to type in the name of the supplier to shorten the list. |  |  |  |